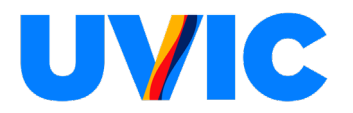

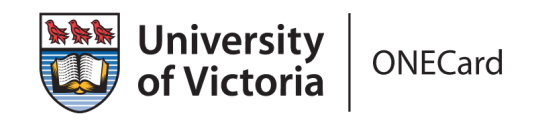

## Student Online Photo Submission Guide for ONECard

Step 1. Navigate to ONECard eAccounts and login with your Netlink ID and passphrase.

|                                                              | <b>University</b><br>of Victoria ONECard                                                     |
|--------------------------------------------------------------|----------------------------------------------------------------------------------------------|
|                                                              | Sign In                                                                                      |
|                                                              | Sign in to ONECard eAccounts with your NetLink ID by clicking "Sign In"<br>below.<br>Sign In |
|                                                              | Gift funds                                                                                   |
|                                                              |                                                                                              |
| <b>ity of Victoria</b><br>of Victoria<br>rty Road<br>V8P 5C2 | Site Info<br>Home                                                                            |

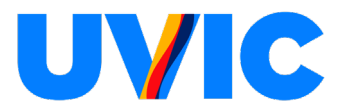

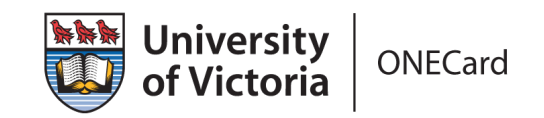

Step 2. Navigate to the Profile tab.

Step 3. Click on the "Click to submit your photo" button.

| Accounts Card Ser<br>Personal Information | vices Profile<br>Alert Preferences Save                                                                                                    | d Payment Methods |                       |  |
|-------------------------------------------|----------------------------------------------------------------------------------------------------|-------------------|-----------------------|--|
| Personal Information                      | Alert Preferences Save                                                                                                    | d Payment Methods |                       |  |
|                                           |                                                                                                    |                   |                       |  |
|                                           | Personal Inform<br>To update your name or en<br>Sign-In Realm<br>UVIC SSO<br>Click to submit y<br>Email Address<br>noreply@uvic.ca<br>First/Given Name<br>Thunder<br>Last/Family Name<br>The-Mascot | our photo D       | t <u>Online Tools</u> |  |

Step 4. Follow instructions to upload your photo (headshot).

| UVIC                                                                                 |                                 |
|--------------------------------------------------------------------------------------|---------------------------------|
| Photo Requirements                                                                   | Take or upload your ID photo.   |
| <ul> <li>Should be cropped slightly<br/>above head to middle of<br/>chest</li> </ul> |                                 |
| Should be taken against a<br>plain, light background                                 |                                 |
| Must be a color photo                                                                |                                 |
| <ul> <li>Must not include sunglasses<br/>or hat</li> </ul>                           | Click here to upload your photo |
| <ul> <li>Must be positioned directly<br/>facing the camera</li> </ul>                | enq. eqi                        |
| <ul> <li>Eyes should be open and<br/>looking at the camera</li> </ul>                |                                 |
|                                                                                      |                                 |
|                                                                                      |                                 |

## <u>Change Language</u>

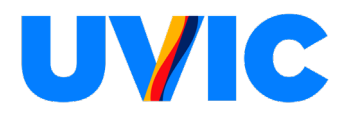

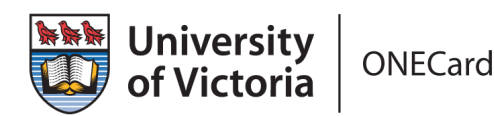

## Step 5. Wait for automatic review and processing.

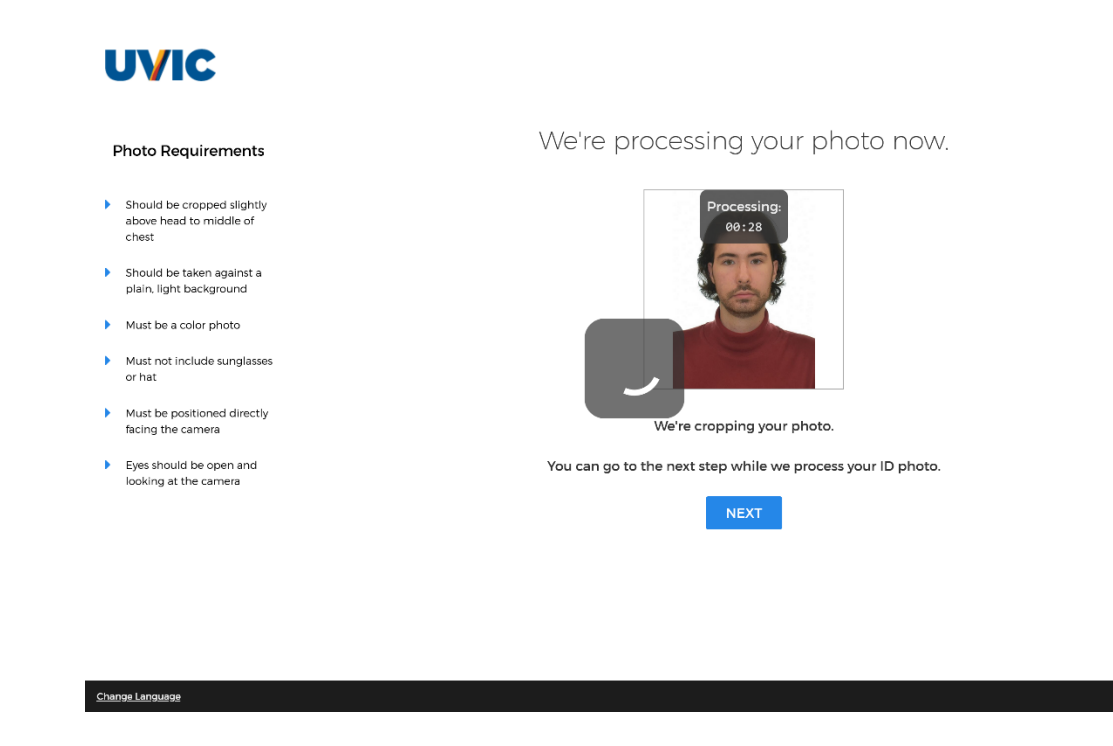

Step 6. Once processing is complete, click "Next" (IMPORTANT).

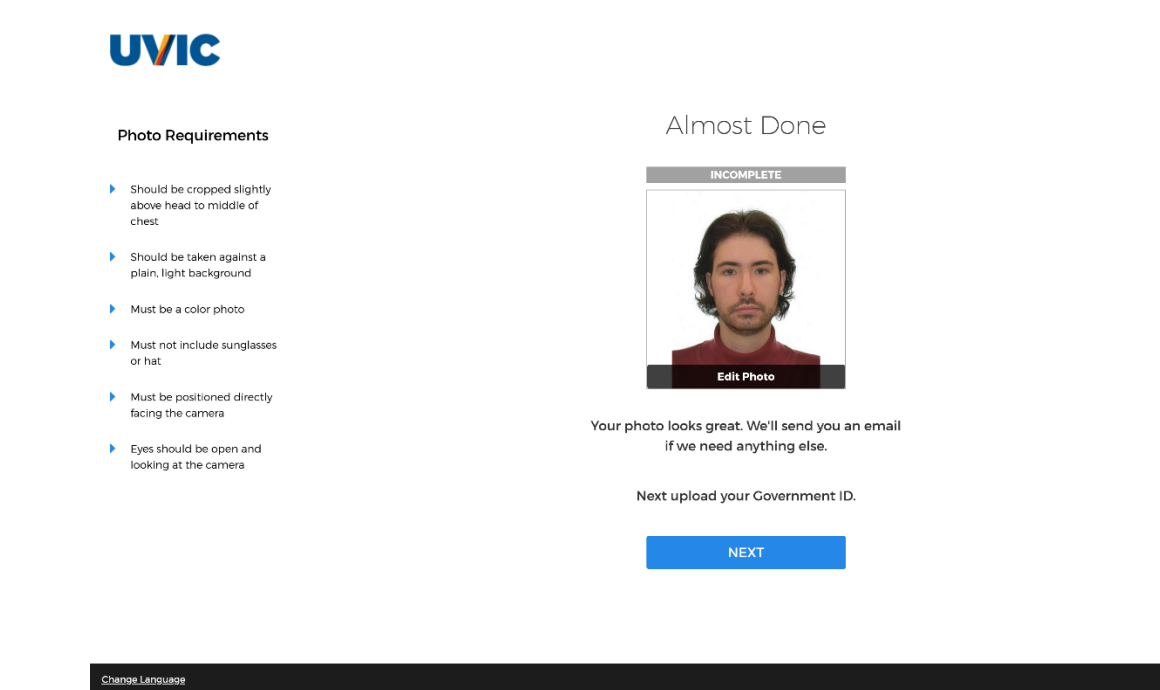

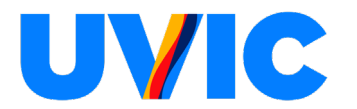

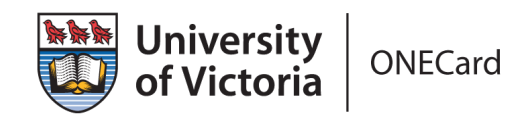

Step 7. Follow instructions to upload image of Government-issued Photo ID.

Step 8. Once uploaded, click "Submit & Sign Out" (IMPORTANT).

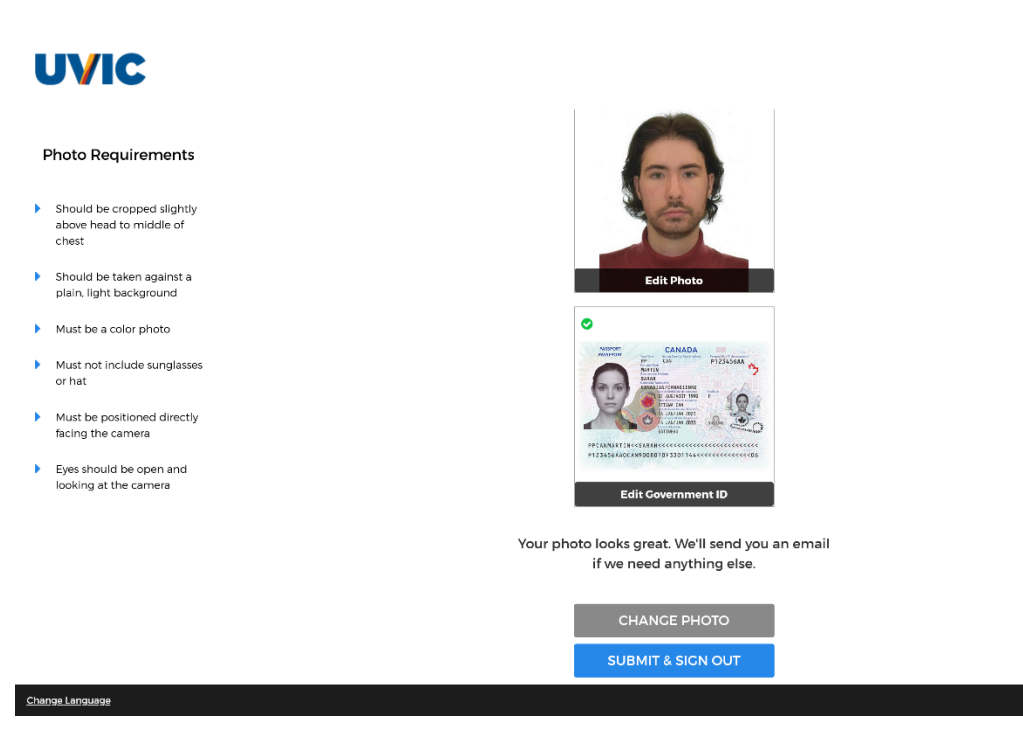

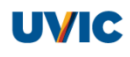

## Thank you!

Your photo has been submitted and will be reviewed soon. We'll let you know via email if there is anything else you need to do.

If you have any questions, please contact University of Victoria at onecard@uvic.ca.

<u>Change Language</u>

Powered by CloudCard Online Photo Submission